## 职业倾向测试操作流程指南

(系统开放时间为: 2025年5月6日9:00至5月6日17:00)

职业倾向测试登录方式:

方式一: 电脑打开链接进入测评, 网址:

https://xl.psyedu.cn/cp/80146

方式二: 扫描以下二维码, 进入公众号后, 进入测评

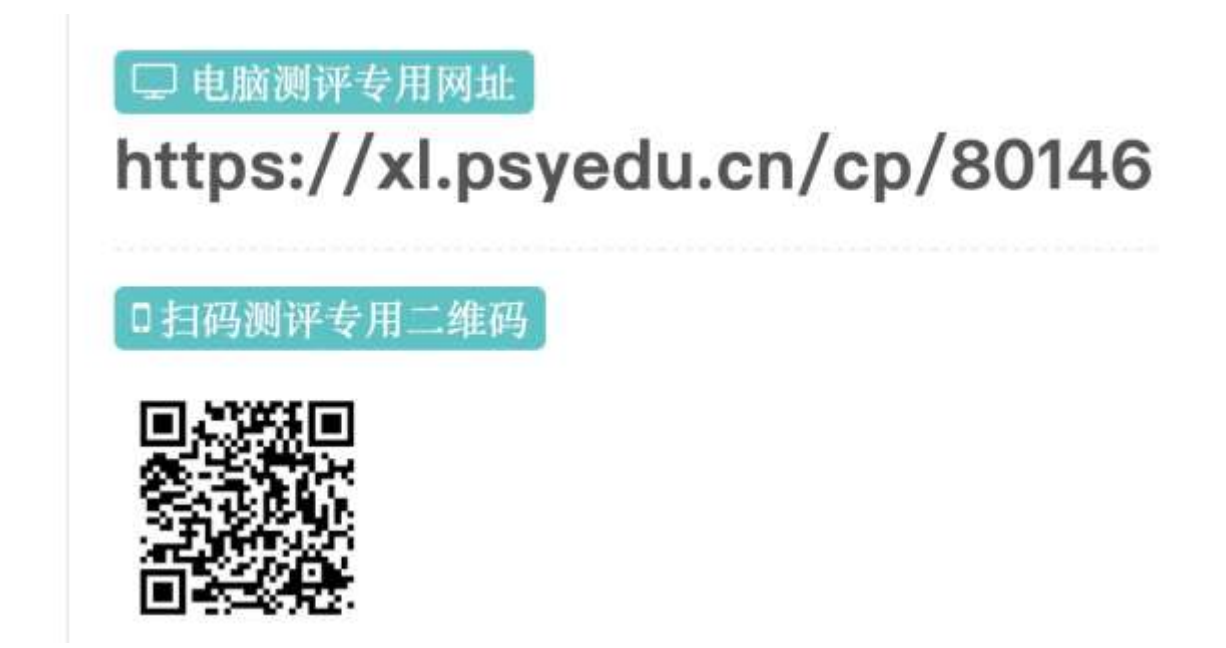

2. 进入公众号后,点击左下方的"服务中心"。

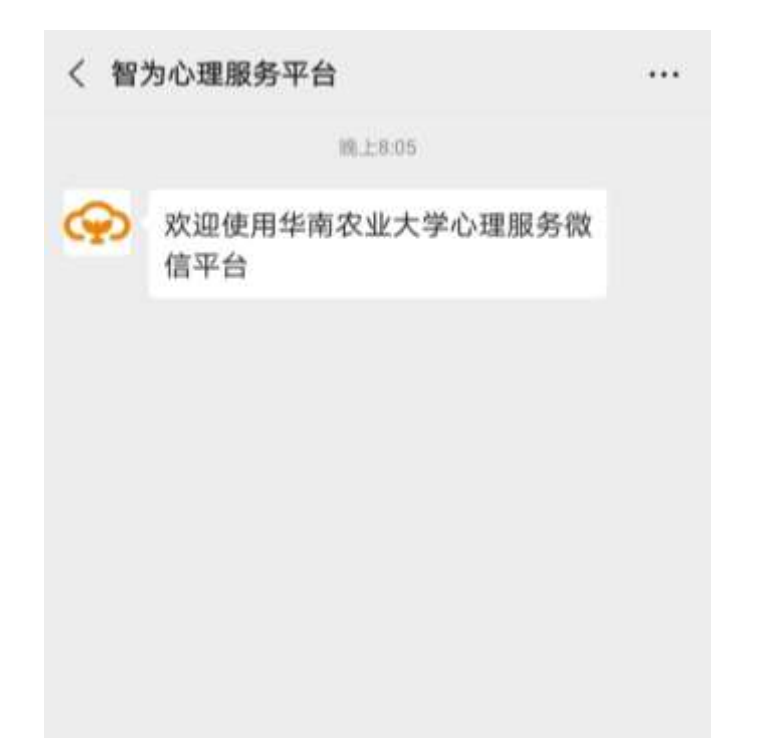

3. 登录并绑定微信

单位:如果系统已给出,则不用填写,若系统没有给出,则填写 scau;

账号: 准考证号(可查看自己的纸质准考证或登录招聘系 统查看)

密码:姓名拼音首字母大写+身份证号后六位数字(如: HJW026978)。

填写完成后点击"登陆"。

※ 登录并绑定微信
・・・
留为心理服务云平台
单位
单位编码(字母或数字)
账号
学号/账号/Email
密码
心理平台登录密码
登录并绑定微信

4. 进入页面后点击"测评中心"

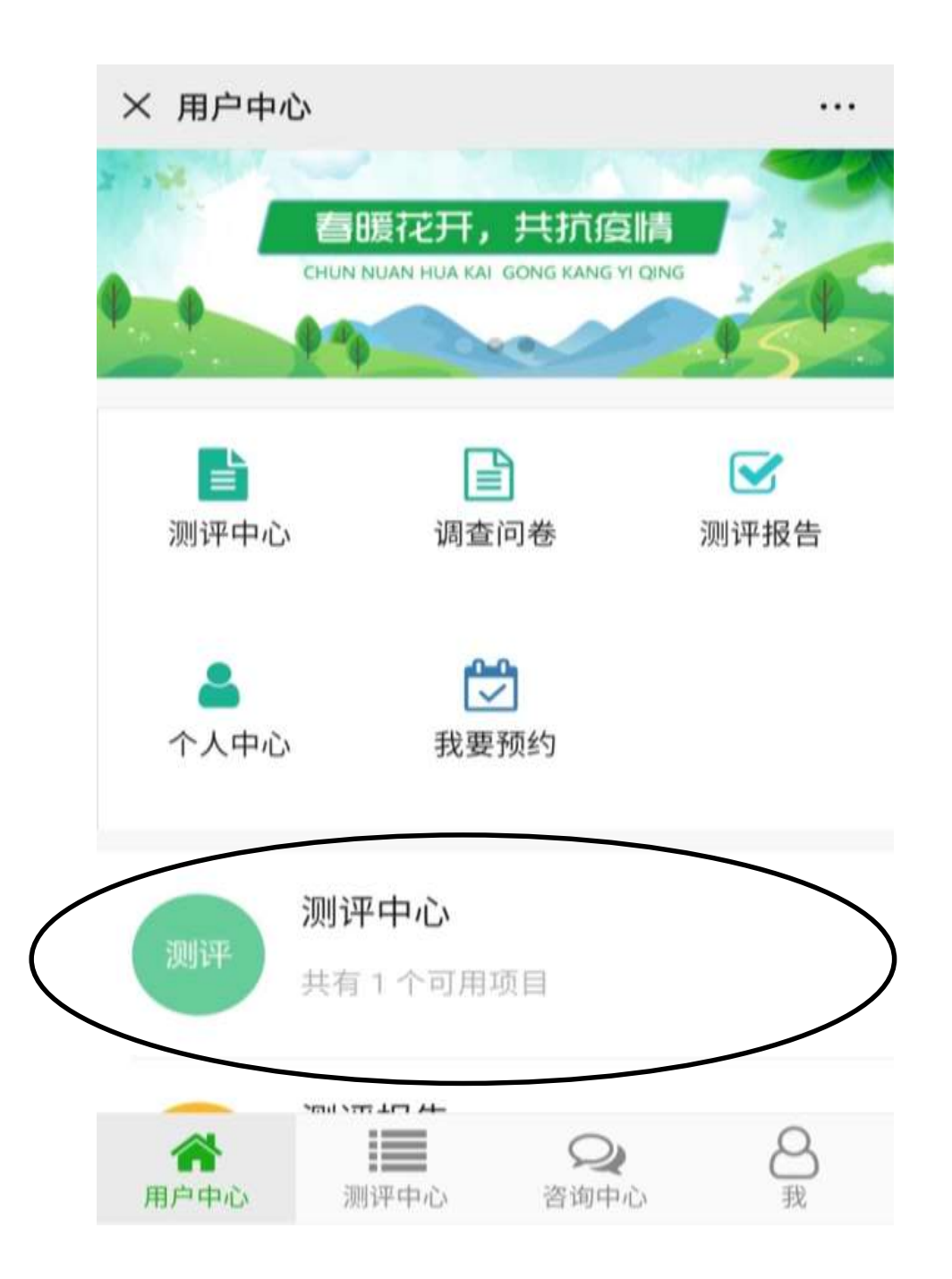

5. 进入测评中心的页面,有一份测试试卷,点击进入试卷。

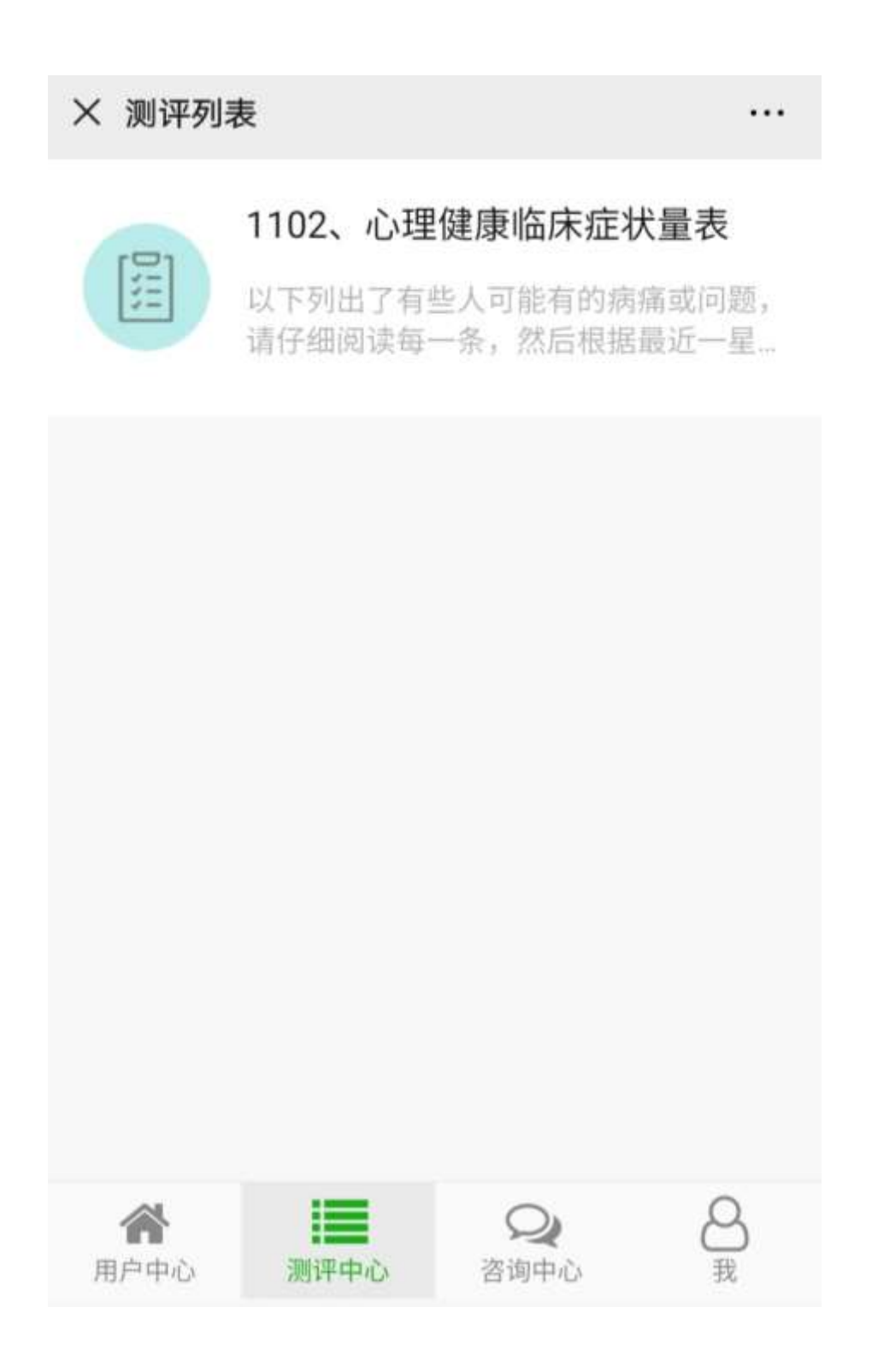

6. 完成试卷后提交,测试结束。